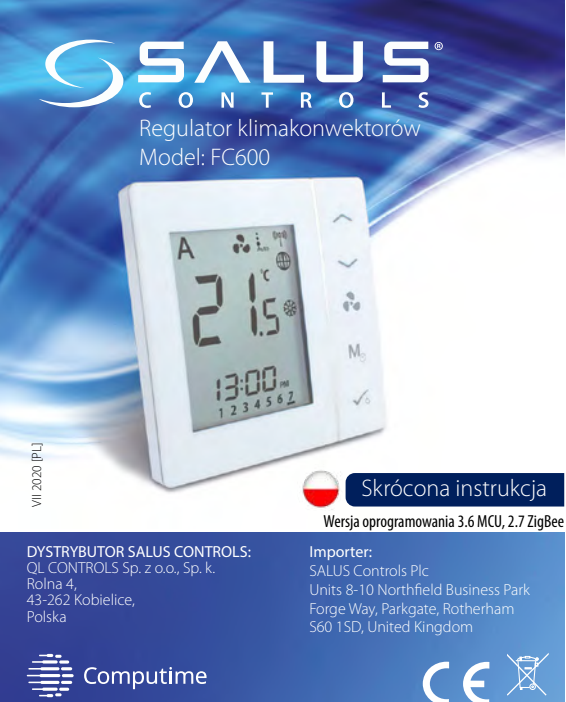

Computime

## www.salus-controls.eu

### Wprowadzenie

Regulator pomieszczeniowy SALUS FC600 jest wielofunkcyjnym urządzeniem dedykowanym do sterowania klimakonwektorami 2 lub 4 rurowymi, grzejnikami kanałowymi lub nagrzewnicami wodnymi, które posiadaja wbudowany wentylator. Regulator steruje wentylatorem oraz zaworami w celu utrzymania w pomieszczeniu temperatury zadanej. Jeżeli chcesz, aby regulator posiadał możliwość sterowania przez Internet za pomocą aplikacji SALUS Smart Home [6] (Tryb zdalny), należy połączyć go z bramką internetową UGE600. Możesz również używać regulatora lokalnie bez połączenia z Internetem (tryb lokalny). Pełna wersja instrukcji w formacie PDF znaiduie sie na stronie internetowei www.salus-manuals.com

### Zaodność produktu

Dvrektvwv UE: 2014/30/EU, 2014/35/EU, 2014/53/EU i 2011/65/EU. Pełne informacje dostępne są na stronie internetowej www.saluslegal.com

#### Bezpieczeństwo

Używać zgodnie z regulacjami obowiązującymi w danym kraju oraz na terenie UE. Należy używać urządzenie zgodnie z przeznaczeniem, dopuszczając do jego zawilgocenia. Produkt wyłącznie nie do użytku wewnątrz budynków. Instalacja musi zostać przeprowadzona przez wykwalifikowaną osobę, zgodnie z zasadami obowiązującymi w danym kraiu oraz na terenie UE.

| Złącze | Funkcja                                                                                            |
|--------|----------------------------------------------------------------------------------------------------|
| L, N   | Zasilanie 230V AC                                                                                  |
| V1     | 4 rury:wyjście sterujące 230V AC - zawór grzania                                                   |
|        | 2 rury: wyjście sterujące 230V AC - zawór grzania / chłodzenia                                     |
| V2     | 4 rury:wyjście sterujące 230V AC - zawór chłodzenia                                                |
|        | 2 rury:nieaktywne                                                                                  |
| F1     | Wyjście - I niski bieg wentylatora 230V AC                                                         |
| F2     | Wyjście - II średni bieg wentylatora 230V AC                                                       |
| F3     | Wyjście - III wysoki bieg wentylatora 230V AC                                                      |
| S1     | Wejście bezpotencjałowego przełącznika lub czujnik<br>na rurze (zmiana trybu grzanie / chłodzenie) |
| S2     | Wejście bezpotencjałowego przełącznika (np. czujnik obecności) lub zewnętrzny czujnik temperatury  |
| COM    | Masa pomiarowa dla czujnika i przełącznika                                                         |

22

21

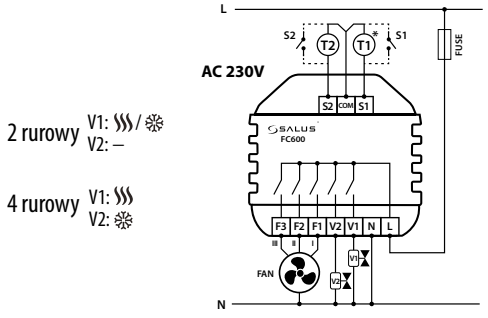

## Funkcie przycisków

Przycisk Funkcia

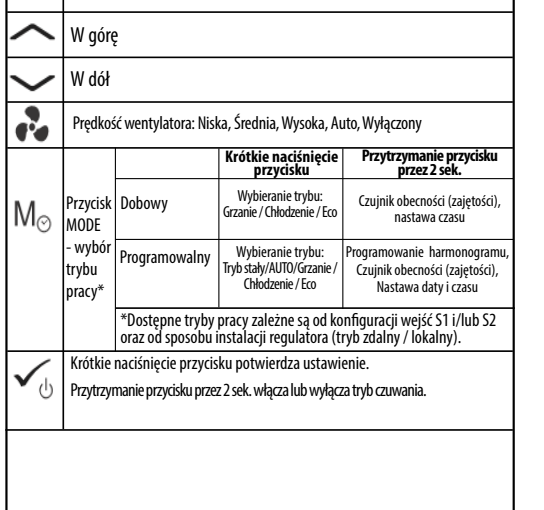

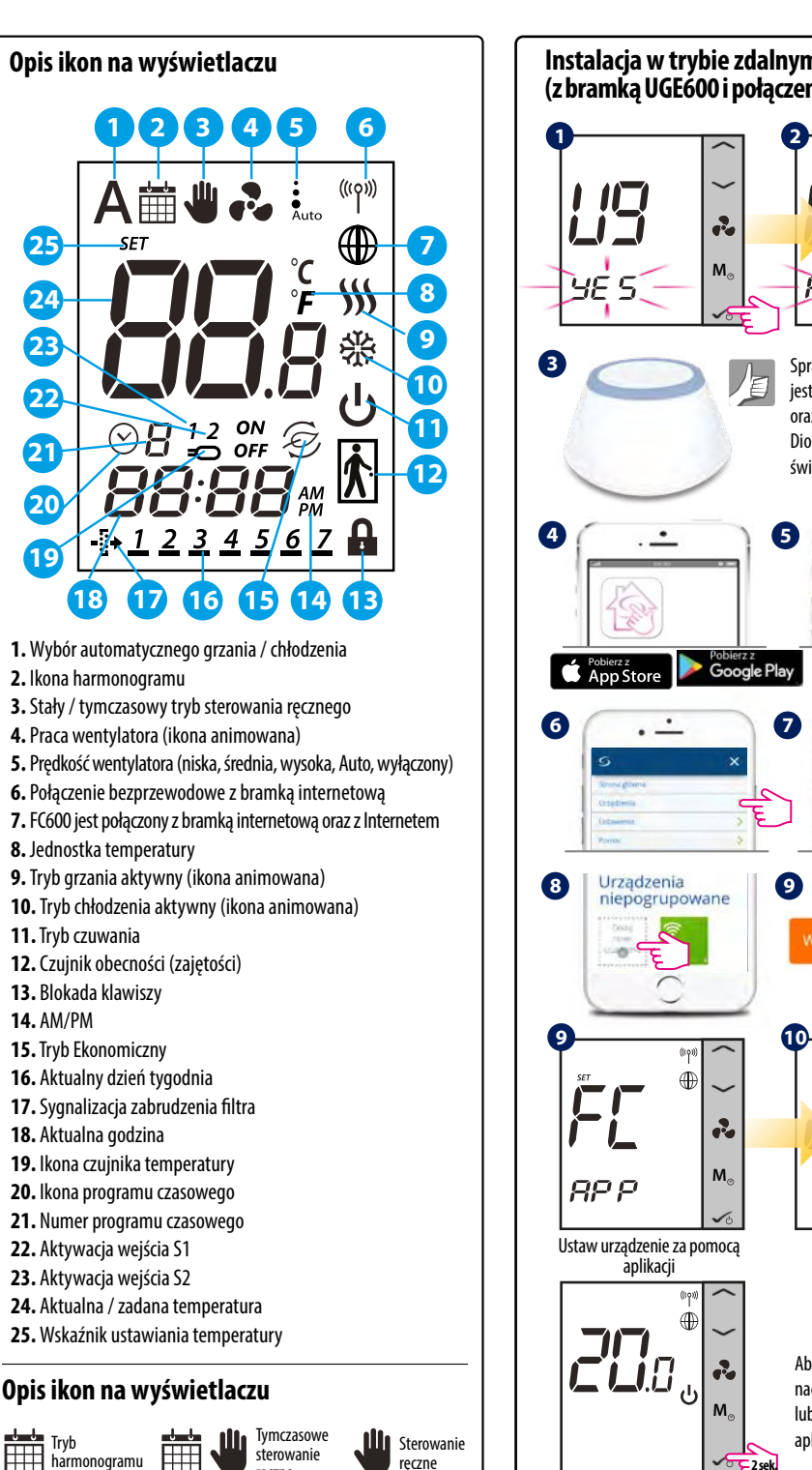

reczne

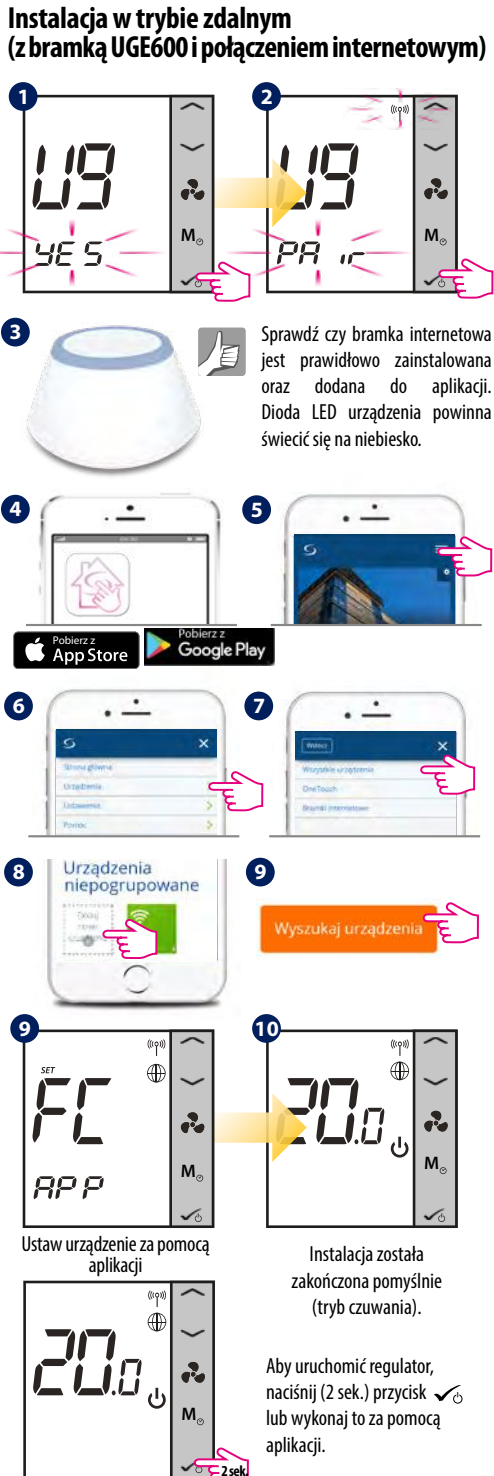

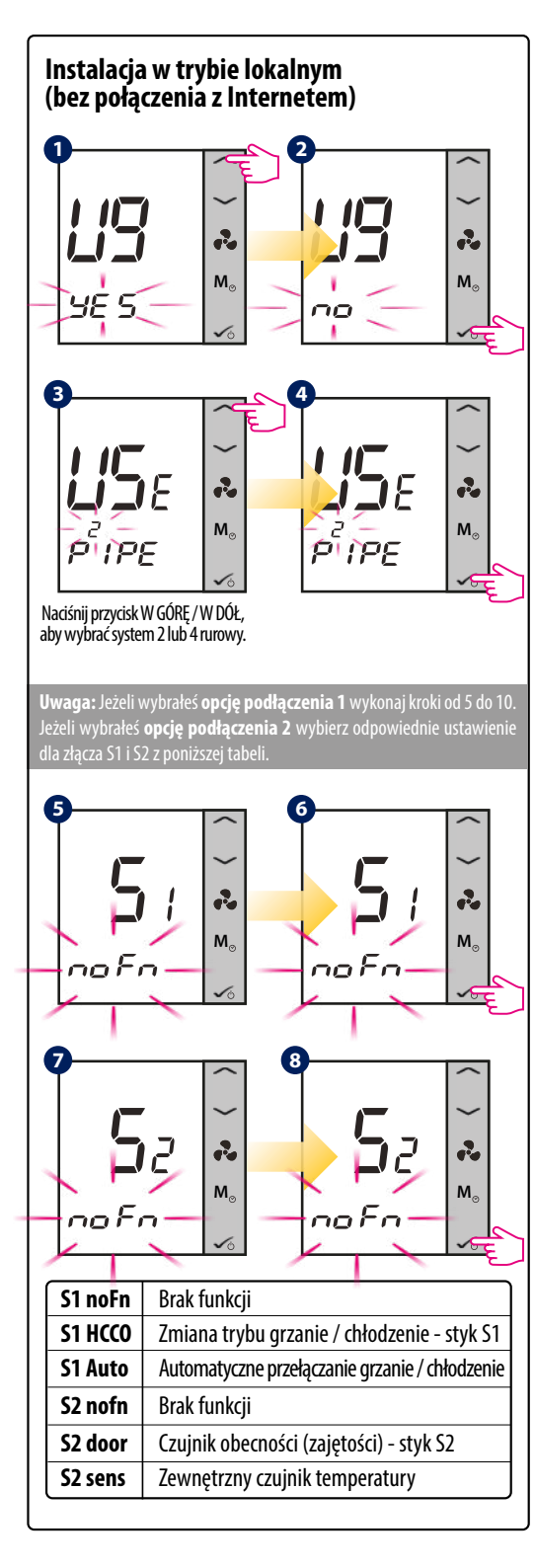

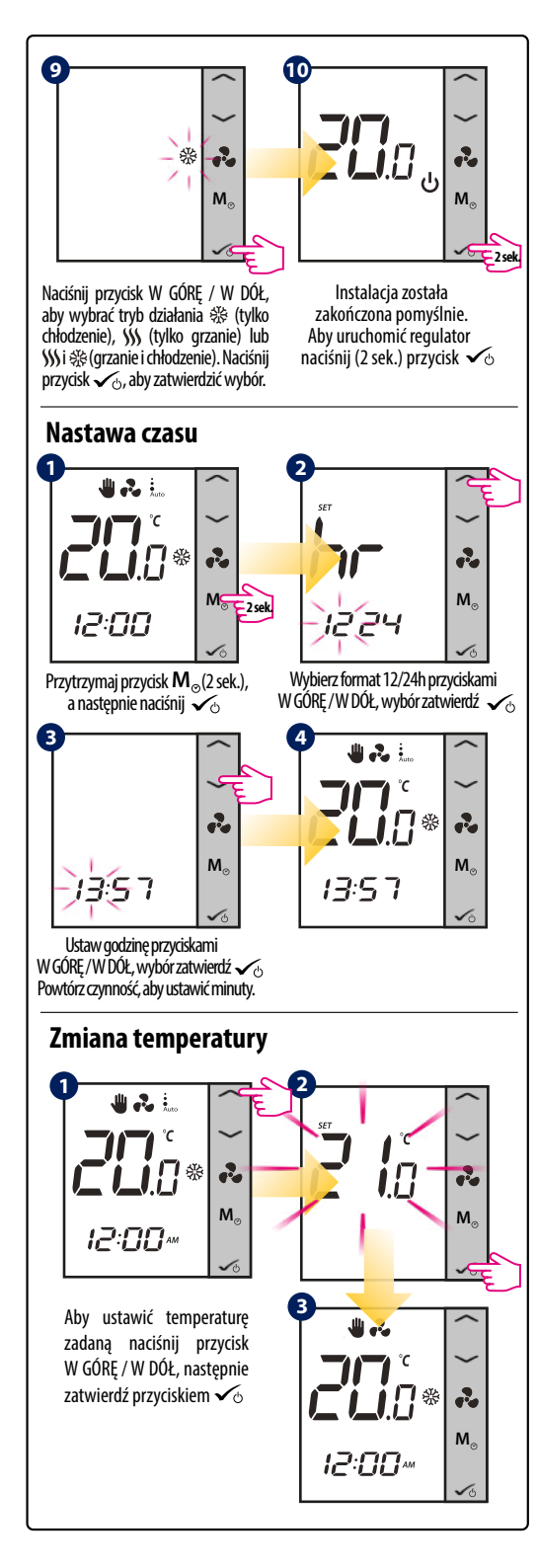

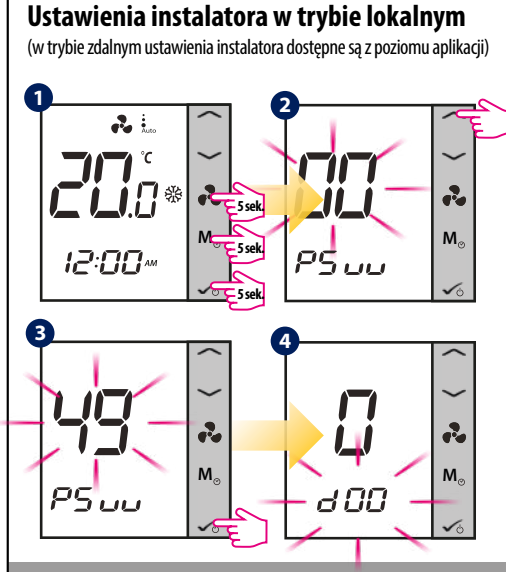

Uwaga: Pełna lista parametrów znajduje się w instrukcji obsługi, która dostępna jest na stronie www.salus-manuals.com.

# Zmiana z trybu lokalnego na tryb zdalny

Jeżeli chcesz sterować swoim urządzeniem za pomocą aplikacji (poprzez bramkę UGE600) zmień ustawienia z trybu lokalnego na tryb zdalny.

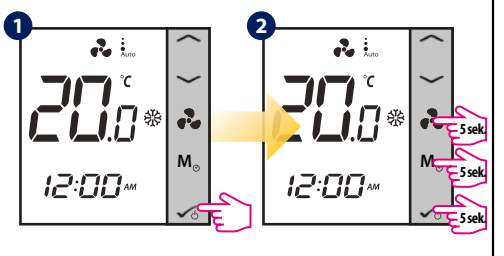

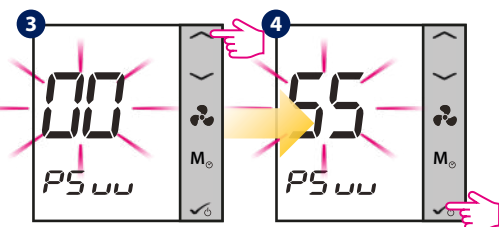

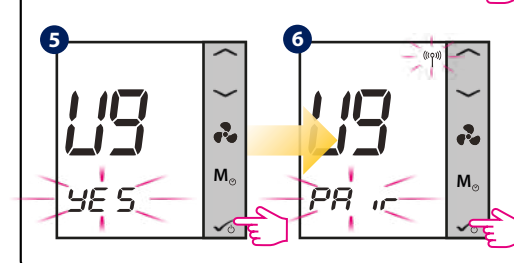

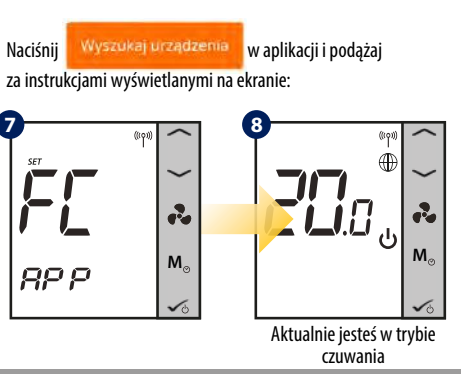

**Uwaga:** Gdy regulator został zainstalowany w trybie lokalnym, a następnie za pomocą kodu "55" jest zmieniany do pracy w trybie zdalnym - nie ma potrzeby ponownej konfiguracji regulatora za pomocą aplikacji. Ustawienia zostaną skopiowane z regulatora na serwer SALUS.

# Przywracanie ustawień fabrycznych (reset urządzenia)

Jeżeli chcesz zresetować urządzenie lub usunąć je z systemu wykonaj czynności przedstawione poniżej. Wykonując te czynności wszystkie ustawienia zostaną utracone i regulator należy ponownie skonfigurować.

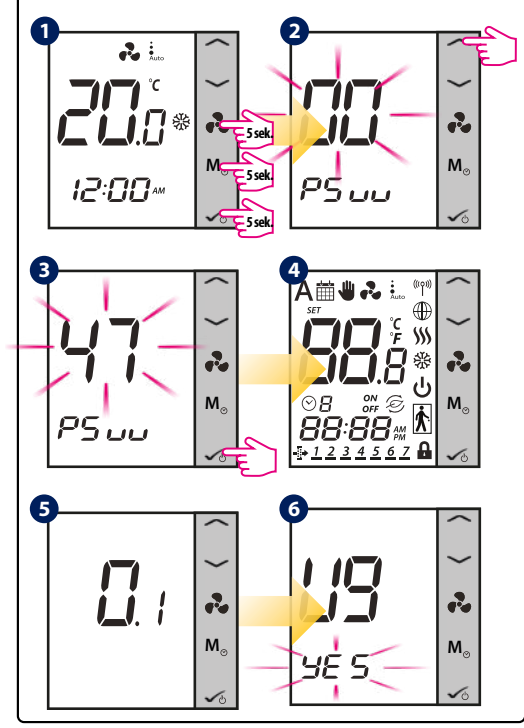

Dystrybutor produktów SALUS Controls: QL Controls sp. z o.o., sp. k. ul. Rolna 4, 43-262 Kobielice tel. + 48 32 700 74 53 salus@salus-controls.pl

Importer: SALUS Controls PIc Units 8-10 Northfield Business Park Forge Way, Parkgate, Rotherham S60 15D, United Kingdom

(€@ًً\